### PLEASE READ

This manual is provided as a free service by Projector.com.

We are in no way responsible for the contents of the manual. We do not guarantee its accuracy and we do not make any claim of copyright. The copyright remains the property of their respective owners.

### ABOUT PROJECTOR.COM

Projector.com (<u>http://www.projector.com</u>) is your review and buying guide resource for DLP and LCD video projectors.

Visit the site to read the latest projector news and reviews, read and comment on projector specifications, download user manuals and much more.

# proxima

In Focus Corporation: 27700B SW Parkway Avenue • Wilsonville , Oregon 97070-9215 Phone: 503-685-8888 • 1-800-294-6400 • Fax: 503-685-8887

**In Europe:** Olympia I • NL-1213 NS Hilversum, The Netherlands Phone: (31) 35 6474000 • Fax: (31) 35 6423999 Freephone: 008000 4636287 (008000 INFOCUS)

In Asia: 238A Thomson Road • #18-01/04 Novena Square Singapore 307684 • Telephone: (65) 334-9005 • Fax: (65) 334-4525

User's Guide 010-0298-00

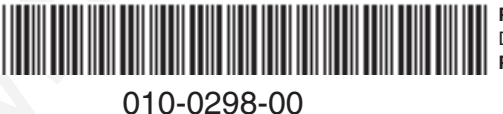

Part No.010-0298-00 DP6860 User's Manual.qxd Printed in Japan

QR50271

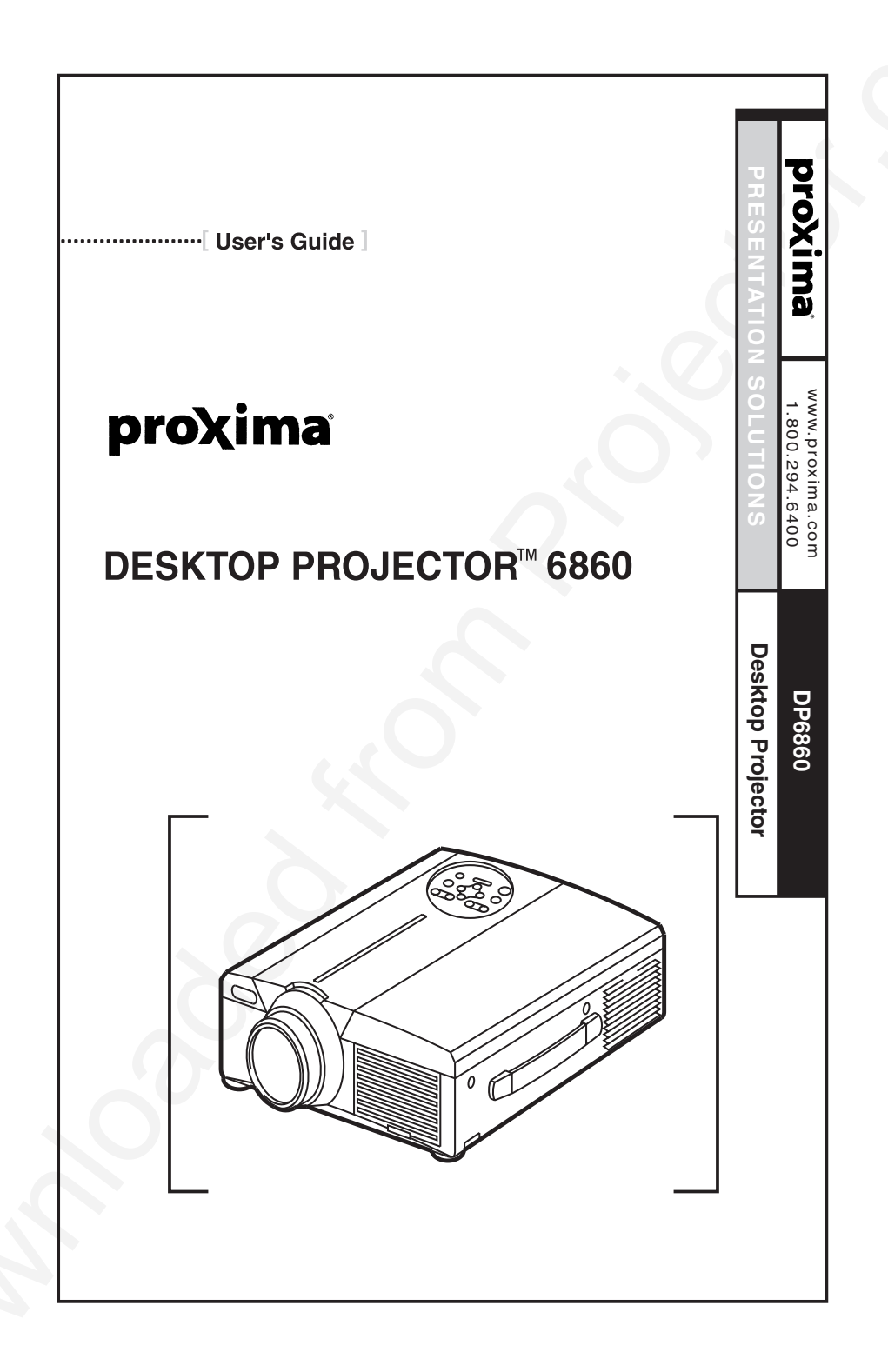

# Liquid Crystal Projector USER'S GUIDE

Thank you for purchasing this liquid crystal projector.

MARNING • Please read the accompanying manual "SAFETY INSTRUCTIONS" and this "USER'S GUIDE" thoroughly to ensure correct usage through understanding. After reading, store this instruction manual in a safe place for future reference.

**NOTE** • The information in this manual is subject to change without notice.

- The manufacturer assumes no responsibility for any errors that may appear in this manual
- The reproduction, transmission or use of this document or contents is not permitted without express written authority.

**TRADEMARK ACKNOWLEDGMENT :** PS/2, VGA and XGA are registered trademarks of International Business Machines Corporation. Apple, Mac and ADB are registered trademarks of Apple Computer, Inc. VESA and SVGA are trademarks of the Video Electronics Standard Association. Windows is a registered trademark of Microsoft Corporation. Carefully observe the trademarks and registered trademarks of all companies, even when not mentioned.

## CONTENTS

| EEATUDES                                                                                                    | raye                                          |
|----------------------------------------------------------------------------------------------------|-----------------------------------------------|
| REFORE USE                                                                                                    | ے<br>2                                        |
| Contents of Package                                                                                                    | 2                                             |
| Part Names                                                                                                    | 3                                             |
| Loading the Batteries                                                                                                    | 5                                             |
| INSTALLATION                                                                                                    | 6                                             |
| Installation of the Projector and Screen                                                                                                    | 6                                             |
| Angle Adjustment                                                                                                    | 6                                             |
| Cabling                                                                                                    | 7                                             |
| Power Connection                                                                                                    | 8                                             |
| Example of System Setup                                                                                                    | 8                                             |
| Plug & Play                                                                                                    | 8                                             |
| OPERATIONS                                                                                                    | 9                                             |
| Power On                                                                                                    | 9                                             |
| Power Off                                                                                                    | ∩                                             |
|                                                                                                    | 9                                             |
| Basic Operation                                                                                                    | 9                                             |
| Basic Operation<br>Setup Menu                                                                                                    | 9<br>10<br>12                                 |
| Basic Operation<br>Setup Menu<br>Input Menu                                                                                                    | 10<br>12<br>13                                |
| Basic Operation<br>Setup Menu<br>Input Menu<br>Image Menu                                                                                             | 10<br>12<br>13<br>14                          |
| Basic Operation<br>Setup Menu<br>Input Menu<br>Image Menu<br>Options Menu                                                                             | 10<br>12<br>13<br>14<br>15                    |
| Basic Operation<br>Setup Menu<br>Input Menu<br>Image Menu<br>Options Menu<br>No Signal Menu                                                           | 10<br>12<br>13<br>14<br>15<br>16              |
| Basic Operation<br>Setup Menu<br>Input Menu<br>Image Menu<br>Options Menu<br>No Signal Menu<br>MAINTENANCE                                            | 10<br>12<br>13<br>14<br>15<br>16<br><b>17</b> |
| Basic Operation<br>Setup Menu<br>Input Menu<br>Image Menu<br>Options Menu<br>No Signal Menu<br>MAINTENANCE<br>Lamp<br>Air Filter                      | 10<br>12<br>13<br>14<br>15<br>16<br>17<br>17  |
| Basic Operation<br>Setup Menu<br>Input Menu<br>Image Menu<br>Options Menu<br>No Signal Menu<br>MAINTENANCE<br>Lamp<br>Air Filter<br>Other Maintenance |                                               |

|                            | Page |
|----------------------------|------|
| TROUBLESHOOTING            | 20   |
| OSD Message                | 20   |
| Indicators Message         | 21   |
| Symptom                    | 22   |
| SPECIFICATIONS             | 23   |
| WARRANTY AND AFTER-SERVICE | 24   |

### **TABLES**

| TADLLO                          |    |
|---------------------------------|----|
| Table 1. Installation Reference | 6  |
| Table 2. Cabling                | 7  |
| Table 3. Basic Operations       | 10 |
| Table 4. Setup Menu             | 12 |
| Table 5. Input Menu             | 13 |
| Table 6. Image Menu             | 14 |
| Table 7. Options Menu           | 15 |
| Table 8. No Signal Menu         | 16 |
| Table 9. OSD Message            | 20 |
| Table 10. Indicator Message     | 21 |
| Table 11. Symptom               | 22 |
| Table 12. Specifications        | 23 |
|                                 |    |

For "TECHNICAL" and "REGULATORY NOTICE", see the end of this manual.

## FEATURES

This liquid crystal projector is used to project various computer signals as well as NTSC / PAL / SECAM video signals onto a screen. Little space is required for installation and large images can easily be realized.

#### **Outstanding Brightness**

The UHB lamp and high-efficiency optical system assure a high level of brightness.

#### **Partial Magnification Function**

Interesting parts of images can be magnified for closer viewing.

#### **Distortion Correction Function**

Distortion-free images are quickly available.

## **BEFORE USE**

## **Contents of package**

Make sure all of the following items are included in the package. If anything is missing, please contact your dealer.

**NOTE** • Keep the original packing material for future reshipment.

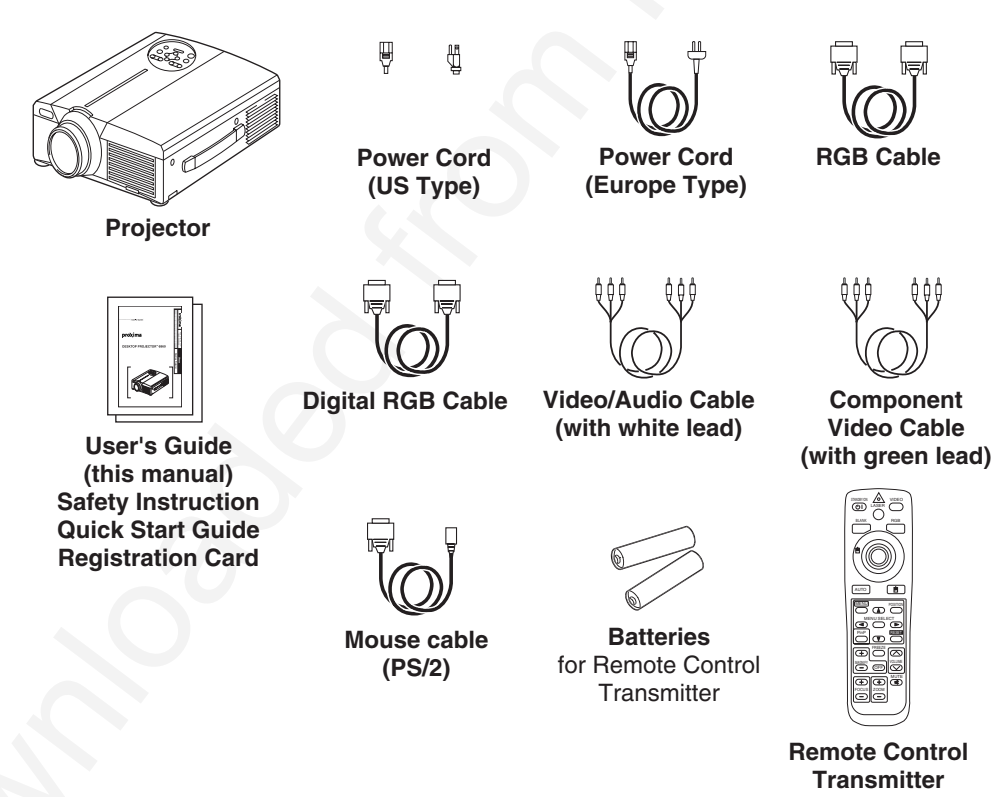

## Before USE ([continued])

### **Part Names**

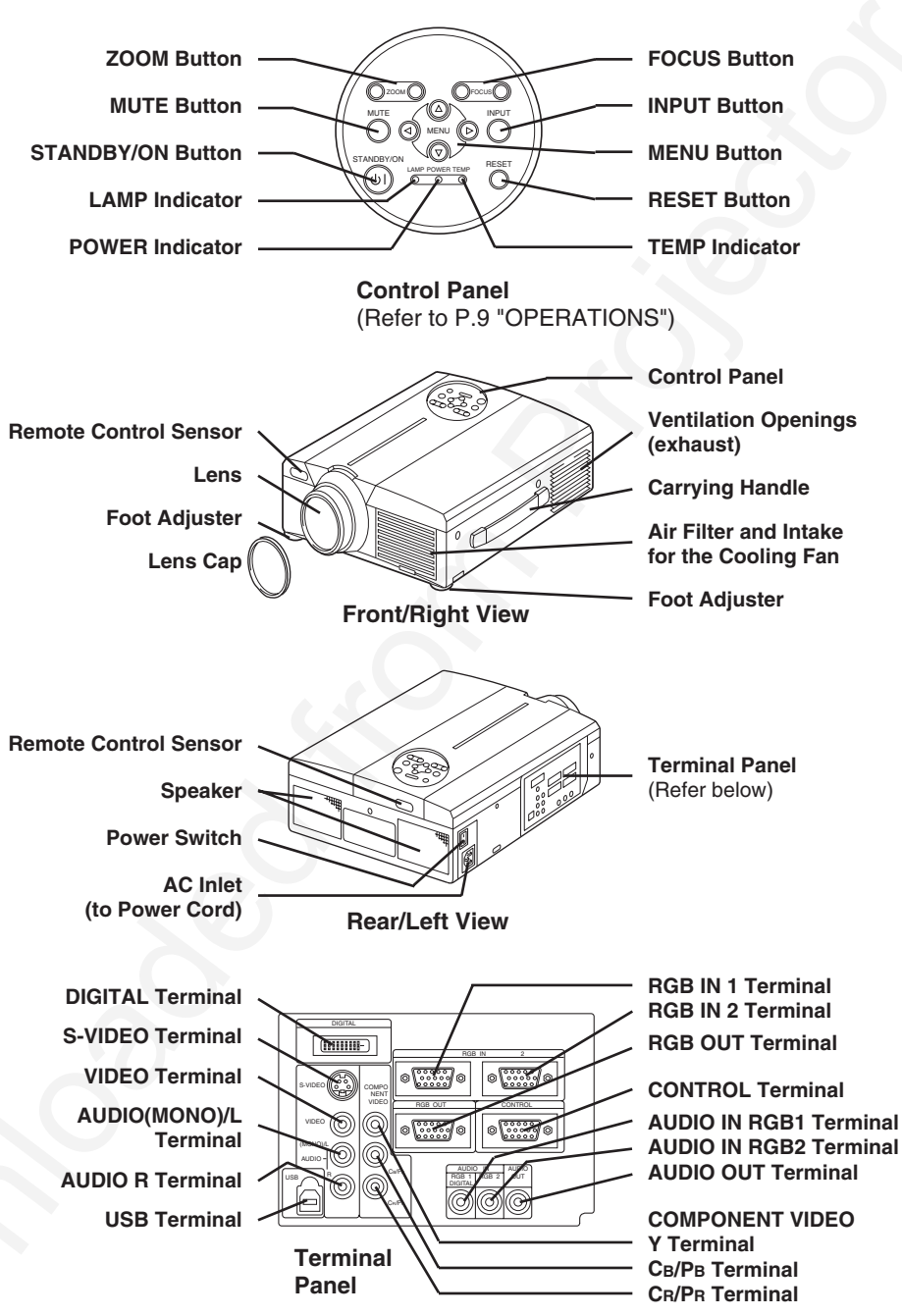

ENGLISH

## Before USE (continued))

## **Part Names (continued)**

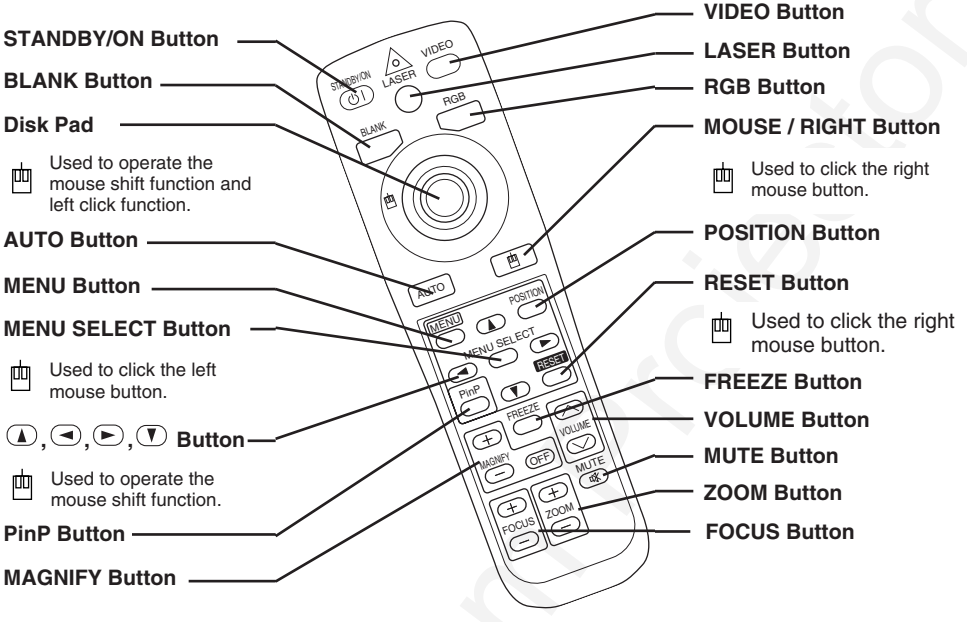

#### REMOTE CONTROL TRANSMITTER

(Refer to P.9 "OPERATIONS")

These functions works when the mouse control function is activated. Remember, the POSITION, BLANK ON and MENU ON functions disable the mouse control function.

▲ WARNING • The laser pointer of the remote control transmitter is used in place of a finger or rod. Never look directly into the laser beam outlet or point the laser beam at other people. The laser beam can cause vision problems.

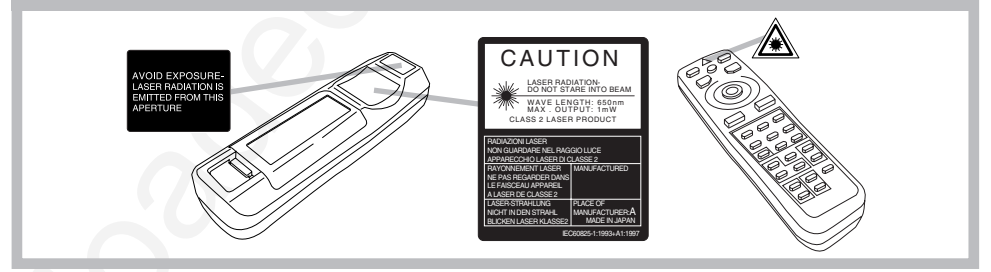

**NOTE** To prevent any malfunction;

- Do not give the remote control transmitter any physical impact. Take care not to drop.
- Do not place the heavy objects on the remote control transmitter.
- Do not wet the remote control transmitter or place it on any wet object.
- Do not place the remote control transmitter close to the cooling fan of the projector.

• Do not disassemble the remote control transmitter in case of malfunction. Please bring it to the service station.

## **Loading the Batteries**

Install the AA batteries into the remote control transmitter.

- 1. Remove the battery cover.
  - Push the knob while lifting up the battery cover.
- Load the batteries. Make sure the plus and minus poles are correctly oriented.
- 3. Close the battery cover.

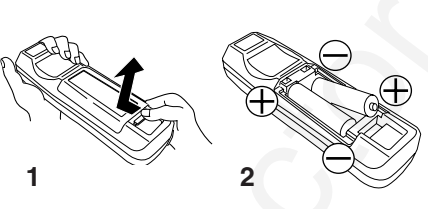

▲ <u>CAUTION</u> • Use only the specified batteries with this remote control transmitter. Also, do not mix new and old batteries. This could cause battery cracking or leakage, which could result in fire or personal injury.

• When loading the batteries, make sure the plus and minus terminals are correctly oriented as indicated in the remote control transmitter. Incorrect orientation could cause battery cracking or leakage, which could result in personal injury or pollution of the surrounding environment.

• When you dispose the battery, you obey the law in the relative area or country.

• Keep the battery away from children and pets.

• When not to be used for an extended period, remove the batteries from the remote control transmitter.

**NOTE** Replace the batteries when remote control transmitter operation becomes difficult.

## INSTALLATION

## Installation of the Projector and Screen

Refer to the drawing and table below for determining of the screen size and projection distance.

Screen

The projection distances shown in the table below are for full size  $(1024 \times 768 \text{ dots})$ .

- **a**: Distance from the projector to the screen.  $(\pm 10\%)$
- **b**: Distance from the lens center to the bottom of the screen. (±10%)

#### Table 1. Installation Reference

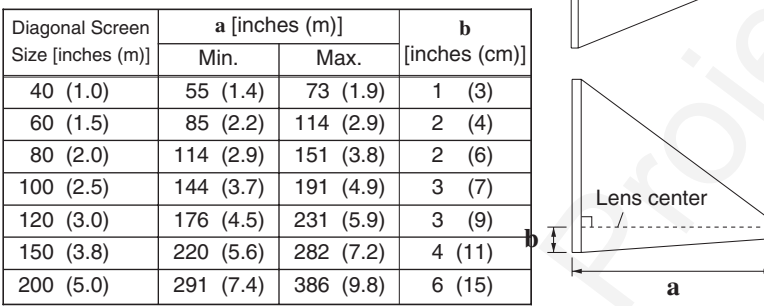

▲ <u>CAUTION</u> • Install the projector in a suitable environment according to instructions of the accompanying manual "SAFETY INSTRUCTIONS" and this manual.

• Please basically use liquid crystal projector at the horizontal position. If you use liquid crystal projector by the lens up position, the lens down position and the side up position, this may cause the heat inside to build up and become the cause of damage. Be especially careful not to install it with ventilation holes blocked.

• Do not install LCD projector in smoke effected environment. Smoke residue may buildup on critical parts (i.e.LCD panel, Lens Assy etc.).

## Angle Adjustment

Use the foot adjusters on the bottom of the projector to adjust the projection angle. It is variable within 0° to 9° approximately.

- 1. Lift up the front side of the projector, and pressing the foot adjuster button, adjust the projection angle.
- 2. Release the button to lock at the angle to be fixed.
- 3. Make the foot adjusters screw for fine adjustment. Do not force the adjusters to make screw. This could damage the adjusters or cause the lock to fail.

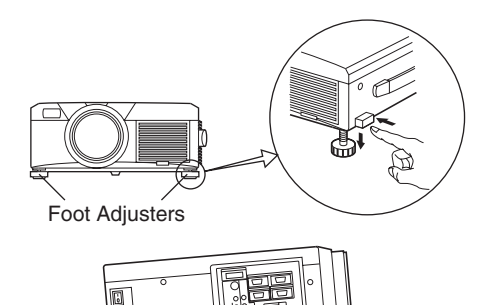

Top View

Side View

Variable within the range of approximately 0° - 9°

▲ <u>CAUTION</u> • Do not release the foot adjuster button unless the projector is being held; otherwise, the projector could overturn or the fingers could get caught and cause personal injury.

## Cabling

Refer to the table below for connecting each terminal of the projector to each device. **Table 2. Cabling** 

| Function               | Terminal                                                                  | Cable                                              |  |
|------------------------|---------------------------------------------------------------------------|----------------------------------------------------|--|
| Analag DCD input       | RGB IN 1                                                                  | Accessony BGB cable or optional BGB                |  |
| Апаюд КСВ прис         | RGB IN 2                                                                  | cable with D-sub 15-pin shrink jack and            |  |
| Analog RGB output      | RGB OUT                                                                   | inch thread screws                                 |  |
| Digital RGB input      | DIGITAL                                                                   | Optional digital RGB cable with inch thread screws |  |
| Audio input            | AUDIO IN [RGB 1] / [DIGITAL]<br>(interlocked with RGB IN 1 or<br>DIGITAL) | Optional audio cable with stereo mini jack         |  |
| (from the computer)    | AUDIO IN [RGB 2]<br>(interlocked with RGB IN 2)                           |                                                    |  |
| PS/2 mouse control     |                                                                           | Accessory PS/2 mouse cable                         |  |
| ADB mouse control      |                                                                           | Optional ADB mouse cable                           |  |
| Serial mouse control   | CONTROL                                                                   | Optional Serial mouse cable                        |  |
| RS-232C communication  | _                                                                         | Optional RS-232C cable                             |  |
| USB mouse control      | USB                                                                       | Optional USB cable                                 |  |
| S-video input          | S-VIDEO                                                                   | Optional S-video cable with mini DIN 4-pin jack    |  |
| Video input            | VIDEO                                                                     | Accessory video/audio cable                        |  |
|                        | COMPONENT VIDEO Y                                                         |                                                    |  |
| Component video input  | COMPONENT VIDEO CB/PB                                                     | Accessory component video cable                    |  |
|                        | COMPONENT VIDEO CR/PR                                                     |                                                    |  |
| Audio input            | AUDIO (MONO)/L                                                            | Accessory video/audio cable or optional            |  |
| (from video equipment) | AUDIO R                                                                   | audio cable with RCA jack                          |  |
| Audio output           | AUDIO OUT                                                                 | Optional audio cable with stereo mini jack         |  |

▲ <u>CAUTION</u> • Incorrect connecting could result in fire or electrical shock. Please read this manual and the separate "SAFETY INSTRUCTIONS". • Before connecting, turn off to all devices to be connected, except for the USB cable.

• The cables may have to be used with the core set to the projector side. Use the cables which are included with the projector or specified.

**NOTE** • Before connecting, read instruction manuals of the devices to be connected, and make sure that the projector is compatible with the device.

• Secure the screws on the connectors and tighten.

• For some RGB input modes, the optional Mac adapter is necessary.

• To select the digital RGB input, the computer may need some settings. See the manuals of the computer for details.

• Some computers may have multiple display screen modes. Use of some of these modes will not be possible with this projector.

• Refer to the "TECHNICAL" section for the pin assign of connectors and RS-232C communication data.

• When the DIGITAL terminal is used, the RGB OUT terminal may not function.

## INSTALLATION (continued)

### **Power Connection**

Use the correct one of the enclosed power cords depending on the power outlet to be used. Connect the AC inlet of the projector to the power outlet firmly by the power cord.

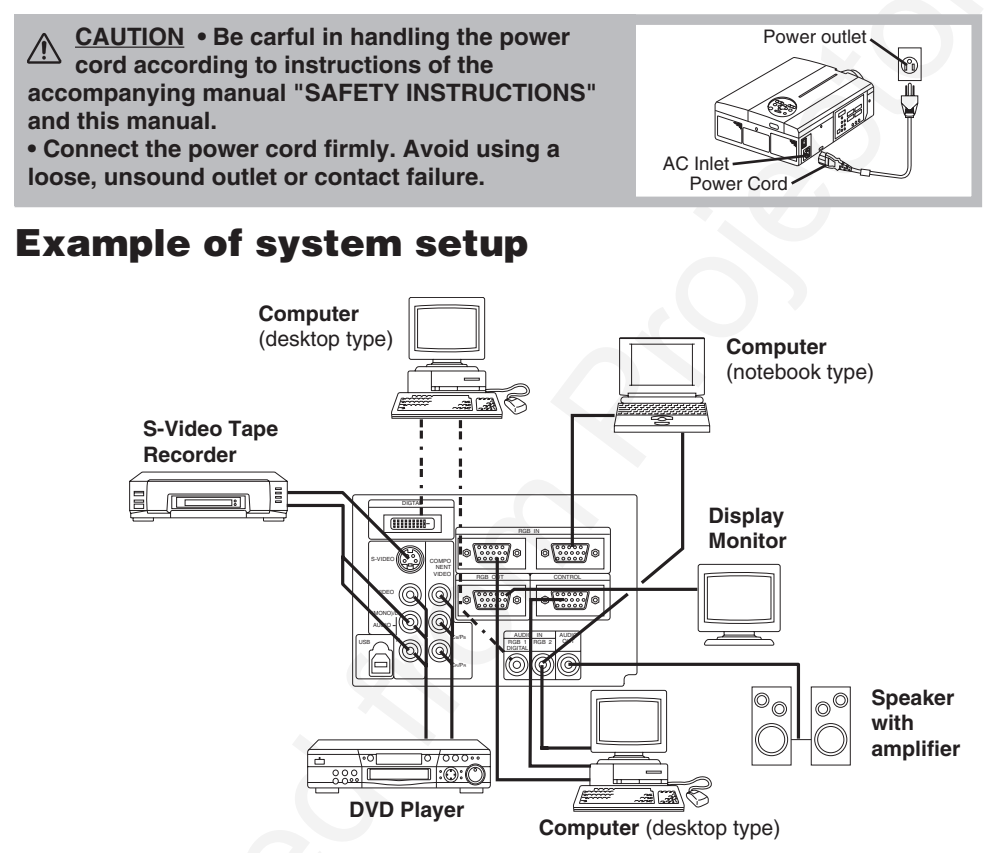

**NOTE** • When connecting with notebook computer, set to valid the RGB external image output (setting CRT display or simultaneous display of LCD and CRT). Please read instruction manual of the notebook for more information.

## **Plug & Play**

This projector is VESA DDC 1/2B compatible. Plug & play is possible by connecting to a computer that is VESA DDC (Display Data Channel) compatible.

Please use this function by connecting the accessory RGB cable with RGB IN 1 terminal (DDC 1/2B compatible), or by connecting an optional digital RGB cable with DIGITAL terminal (DDC 2B compatible). Plug & play may not operate by other connecting.

**NOTE** • Plug & play is a system configured with peripheral equipment including a computer and display, and an operating system.

• This projector is recognized as a plug & play monitor. Use the standard display drivers.

• Plug & play may not operate by the computer to connect. Plug & play will not operate in the connection with Apple computer.

## **OPERATIONS**

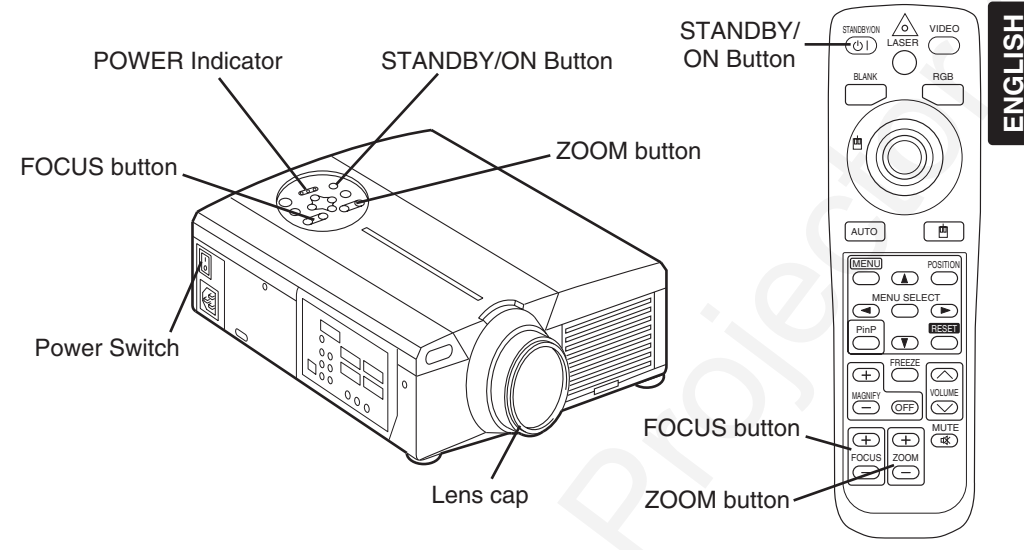

### **Power ON**

- 1. Check that the power cord is connected correctly.
- 2. Set the power switch to [1]. The standby mode is selected, and the POWER indicator is turned to orange.
- 3. Press the STANDBY/ON button (1) on the control panel or the remote control transmitter. Warm-up begins and the POWER indicator blinks in green.
- 4. The POWER indicator ceases blinking and turns to green when power is on. Remove the lens cap.
- 5. Adjust picture size using the ZOOM button.
- 6. Adjust focus using the FOCUS button .

## **Power OFF**

- 1. Press the STANDBY/ON button () on the control panel or the remote control transmitter for approximately 2 seconds. The projector lamp is extinguished and lamp cooling begins. The POWER indicator blinks orange during lamp cooling. Pressing the STANDBY/ON button () has no effect while the POWER indicator is blinking.
- 2. The system assumes the Standby mode when cooling is complete, and the POWER indicator ceases blinking and changes to orange. Check that the indicator is orange and set the Power switch to [O].
- 3. The POWER indicator is extinguished when power is off. Attach the lens cap.

# $\underbrace{ \mbox{WARNING}}_{\mbox{INSTRUCTIONS"}} \bullet \mbox{Please read this manual, and the separate "SAFETY INSTRUCTIONS" thoroughly before using the equipment. Always ensure that the equipment is used safely. }$

**NOTE** • Except in emergencies, do not turn off unless the POWER indicator is orange as it will reduce the life of the projector lamp.

• To prevent any troble, turn on/off the projector when the computer or video tape recorder is OFF. Providing a RS-232C cable is connected, turn on the computer before the projector.

### **Basic Operation**

The basic operations shown in Table 3 is performed from the supplied remote control transmitter or the projector control panel. Items indicated by (\*) may be used from the control panel.

#### Table 3 . Basic Operation

| Item            | Description                                                                                                    |
|-----------------|----------------------------------------------------------------------------------------------------|
| INPUT<br>SELECT | Select Input Signal (*) : Press the INPUT button.RGB IN 1 → RGB IN 2 → DIGITAL→ VIDEO → S-VIDEO → COMPONENT VIDEO (→ RGB IN 1)Select RGB Input : Press the RGB button.VIDEO/S-VIDEO/COMPONENT VIDEO → RGB IN 1/RGB IN 2/DIGITALRGB IN 1 → RGB IN 2 → DIGITAL (→ RGB IN 1)Select Video Input : Press the VIDEO button.RGB IN 1/RGB IN 2/DIGITAL → VIDEO/S-VIDEO/COMPONENT VIDEOVIDEO → S-VIDEO → COMPONENT VIDEO (→ VIDEO/COMPONENT VIDEOVIDEO → S-VIDEO → COMPONENT VIDEO (→ VIDEO)• The selected signal name is displayed for approximately 3 seconds when the input signal is changed. |
| POSITION        | <ul> <li>Set/Clear Position Adjustment Mode : Press the POSITION button.</li> <li>The [□] icon is displayed in the POSITION mode.</li> <li>Image Position Adjustment: Press the , , and  buttons in the POSITION mode.</li> <li>Valid only in the MAGNIFY mode with a video signal is input.</li> <li>After approximately 10 seconds of inactivity the [□] icon is extinguished and the POSITION mode is cleared automatically.</li> <li>, , and , buttons may operate as the mouse control button. Refer to page 4.</li> </ul>                                                          |
| RESET (*)       | <ul> <li>Initialise Each Item : Select an item and press the RESET button.</li> <li>Initialise Position Adjustment : Press the RESET button and the POSITION mode. This function is valid only when RGB signal is input.</li> <li>Valid except for the VOLUME, LANGUAGE and H PHASE.</li> <li>The RESET button may operate as the mouse control button. Refer to page 4.</li> </ul>                                                                                                    |
| MAGNIFY         | <ul> <li>Set MAGNIFY Mode : Press the MAGNIFY ⊕ button.</li> <li>Move Magnified Area : Run the POSITION in the MAGNIFY mode.</li> <li>Adjust Magnification : Press the MAGNIFY ⊕ /</li></ul>                                                                                                    |
| FREEZE          | <ul> <li>Set/Clear FREEZE Mode : Press the FREEZE button. The [11] icon is displayed, and the image frozen, in the FREEZE mode.</li> <li>The FREEZE mode is cleared by running or setting POSITION, VOLUME, MUTE, Automatic Adjustment, BLANK ON/OFF, or MENU ON/OFF, or by changing the input signal.</li> <li>Do not forget to clear frozen static images.</li> </ul>                                                                                                    |

**NOTE** • Use the remote control transmitter at a distance of approximately 5m from the sensor on the front of the projector, and within a range of 30° left-right. Strong light and obstacles will interfere with operation of the remote control transmitter.

#### Items indicated by (\*) may be used from the control panel.

### Table 3. Basic Operation (continued)

| Item               | Description                                                                                                    |  |  |
|--------------------|----------------------------------------------------------------------------------------------------|--|--|
| VOLUME             | Volume Adjustment : Press the VOLUME $\odot$ / $\odot$ button.                                                                                                    |  |  |
| MUTE (*)           | <b>Set/Clear Mute Mode :</b> Press the MUTE button. No sound is heard in the MUTE mode.                                                                                                    |  |  |
| AUTO               | Automatic Adjustment at RGB Input : Press the AUTO button. Horizontal position(H.POSIT), vertical position (V.POSIT), clock phase (H.PHASE), and horizontal size(H.SIZE) are automatically adjusted. Use with the window at maximum size in the application display.<br>Automatic Adjustment at Video Input : Press the AUTO button. A signal type appropriate for the input signal is selected automatically. Valid only when AUTO is set for VIDEO on the menu.<br>• This operation requires approximately ten seconds. It may not function correctly with some input signals. |  |  |
| BLANK<br>ON/OFF    | Set/Clear Blank Mode: Press the BLANK button. No image is displayed in the Blank mode. The screen color is as set in BLANK on the Image menu.                                                                                                    |  |  |
| MENU<br>ON/OFF (*) | Menu Display Start/Stop: Press the MENU button.<br>• The menu display is terminated automatically after approximately ten seconds of inactivity.                                                                                                    |  |  |
| MENU<br>SELECT     | <ul> <li>Select Menu Type: Press the MENU SELECT button. Allows the user to select the normal menu or the single menu. Only the selected item is displayed on the single menu, and other items are displayed with the  and  buttons as with the normal menu.</li> <li>Valid only when the Setup menu is used. Push the MENU SELECT button after selecting items such as "BRIGHTNESS".</li> <li>The MENU SELECT button may operate as the mouse control button. Refer to page 4.</li> <li>Mormal menu (MENU SELECT)</li> </ul>                                                    |  |  |
|                    |                                                                                                    |  |  |
| P.IN P.<br>MODE    | Select Mode of P.IN P. Display : Press the PinP button.<br>Small → Large → P.IN P. off ( → Small)<br>• Valid only at RGB IN 1, RGB IN 2 or DIGITAL input.                                                                                                    |  |  |
| ZOOM               | Adjust Screen Size : Press the ZOOM $\oplus$ / $\oplus$ button.                                                                                                    |  |  |
| FOCUS              | Adjust Focus : Press the FOCUS $\oplus$ / $\oplus$ button.                                                                                                    |  |  |

## operations (continued)

### **Setup Menu**

The following adjustments and settings are possible when SETUP is selected at the top of the menu. Part of the Setup menu differs between RGB input and video input. Select an item with the and buttons, and start operation. Use the Single menu to reduce menu size (see Table 3, MENU SELECT).

## Table 4. Setup Menu

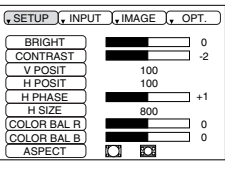

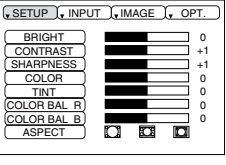

RGB IN 1 **RGB IN 2** DIGITAL

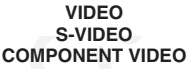

| Item        | Description                                                                                                    | RGB IN 1<br>RGB IN 2 | DIGTAL | VIDEO<br>S-VIDEO<br>COMPONENT |
|-------------|----------------------------------------------------------------------------------------------------|----------------------|--------|-------------------------------|
| BRIGHT      | Adjustment: Dark                                                                                                    | ~                    | ~      | ~                             |
| CONTRAST    | Adjustment: Weak $ \leftrightarrow $ Strong                                                                                                    | ~                    | ~      | ~                             |
| V POSIT     | Adjustment: Down                                                                                                    | ~                    | -      | -                             |
| H POSIT     | Adjustment: Left                                                                                                    | ~                    | -      | -                             |
| H PHASE     | Adjustment: Left                                                                                                    | ~                    | -      | -                             |
| H SIZE      | Adjustment: Small  → Large<br>• The image may not be displayed correctly if the horizontal size is excessive. In such cases, press the RESET button, and initialize the horizontal size.                                                                                                    | ~                    | -      | -                             |
| SHARPNESS   | Adjustment: Soft                                                                                                    | -                    | -      | ~                             |
| COLOR       | Adjustment: Light                                                                                                    | -                    | -      | ~                             |
| TINT        | Adjustment: Red                                                                                                    | -                    | -      | V                             |
| COLOR BAL R | Adjustment: Light                                                                                                    | ~                    | ~      | ~                             |
| COLOR BAL B | Adjustment: Light                                                                                                    | ~                    | ~      | ~                             |
| ASPECT      | Select Image Aspect Ratio : $4:3[\begin{aligned} \begin{aligned} \label{eq:select} 16:9[\begin{aligned} \label{eq:select} \label{eq:select} 16:9[\begin{aligned} \label{eq:select} \label{eq:select} \end{aligned} \end{aligned} \end{aligned} \end{aligned} \end{aligned} \end{aligned} \begin{aligned} \label{eq:select} Select Position of Image: \\ \begin{aligned} \label{eq:select} \label{eq:select} \end{aligned} \end{aligned} aligned$ | r                    | v      | -                             |
|             | Select Image Aspect Ratio:<br>$4:3[\] @ \leftrightarrow @ 16:9[\] @ \leftrightarrow @ 4:3 small[\] ]$<br>Select Position of Image :<br>Press the $@$ button while $16:9[\] @ ] / 4:3 small[\] ]$<br>is selected.<br>Center $\rightarrow @$ Down $\rightarrow @$ Up ( $\rightarrow$ Center $@$ )<br>• 4:3 small may not be displayed correctly with some input signals.                                                                                                    | -                    | -      | v                             |

### **Input Menu**

The following functions are available when INPUT is selected on the menu. Select an item with the ( $\square$ ) and ( $\bigcirc$ ) buttons, and start or stop operation with the ( $\bigcirc$ ) and ( $\bigcirc$ ) buttons. The functions indicated (\*\*) are effective on video input mode only, not on RGB input mode, except in the P.IN P. window on RGB input mode.

| SETUP , INPUT                                            | , IMAGE , OPT.    |
|----------------------------------------------------------|-------------------|
| AUTO<br>RGB<br>VIDEO<br>VIDEO NR<br>Progressive<br>BLACK | EXECUTE<br>CANCEL |

### Table 5. Input Menu

| Item                | Description                                                                                                    |  |  |
|---------------------|----------------------------------------------------------------------------------------------------|--|--|
| AUTO                | Automatic Adjustment at RGB Input: Select the EXECUTE with the<br>button. Horizontal position (H.POSIT), vertical position (V.POSIT), clock<br>phase (H.PHASE), and horizontal size (H.SIZE) are automatically adjusted.<br>Use with the window at maximum size in the application display.<br>Automatic Adjustment at Video Input: Select the EXECUTE with the<br>button. A signal type appropriate for the input signal is selected<br>automatically when EXECUTE is selected automatically. Valid only when<br>AUTO is set for VIDEO on the menu.<br>• This operation requires approximately 10 seconds. It may not function correctly with<br>some input signals. Pressing the AUTO button in this case may correct this problem.<br>• This function is the same as for the AUTO function in Basic operation.                                                        |  |  |
| RGB                 | <b>Displays RGB Input Frequency:</b> Displays the horizontal and vertical sync signal frequencies for RGB input.<br>• Valid only at RGB input.                                                                                                    |  |  |
| VIDEO (**)          | <ul> <li>Select Video Signal Type: Select the signal type with the  and  buttons. Select NTSC, PAL, SECAM, NTSC4.43, M-PAL, or N-PAL as appropriate for the input signal. The selection of AUTO enables and executes the function AUTO (Automatic Adjustment at Video Input), except for the N-PAL input.</li> <li>Use this function when the image becomes unstable (eg. the image becomes irregular, or lacks color) at VIDEO/S-VIDEO input.</li> <li>Automatic Adjustment requires approximately ten seconds. It may not function correctly with some input signals. Pressing the AUTO button in this case may correct this problem except for the N-PAL input.</li> <li>For the COMPONENT VIDEO input, this function is not effective and the signal type is distinguished automatically. Refer to the item HDTV of the OPT. Menu for the signal of HDTV.</li> </ul> |  |  |
| VIDEO NR<br>(**)    | <b>Set/Clear Noise Reduction Mode:</b> Select the TURN ON / TURN OFF with the $/$ button. When the TURN ON is selected, the NR mode is active and the noise on screen of the video input will be reduced.                                                                                                    |  |  |
| Progressive<br>(**) | <ul> <li>Select Progressive Mode: Select the mode suitable for the input signal with the  and  buttons. The TV mode and the CINEMA mode convert the interlaced video signal into the progressive signal. The CINEMA mode is adptable for 2-3 Pull-Down system.</li> <li>Use this function to raise resolution, at the interlaced video input except HDTV signals.</li> </ul>                                                                                                    |  |  |
| BLACK(**)           | <b>Set/Clear Black Enhancement Mode:</b> Select the TURN ON / TURN OFF with the  (1)() button. When the TURN ON is selected, the black enhancement mode is active and the contrast ratio of the screen for the video input will be raised by making black level darker.                                                                                                    |  |  |

### **Image Menu**

The following adjustments and settings are available when IMAGE is selected on the menu. Select an item with the and buttons, and start operation.

### Table 6. Image Menu

| Item     | Description                                                                                                    |
|----------|----------------------------------------------------------------------------------------------------|
| KEYSTONE | Keystone Adjustment:<br>Reduce size of bottom of image  → Reduce size of top of image  •<br>• When this function is activated, the image may not be displayed correctly with<br>some input signals.                                                                                     |
| BLANK    | Select Blank Screen Color: Select color with the 		 and 		 buttons.<br>• The image is cleared when the BLANK mode is set with BLANK ON, or when there<br>is no signal, and the entire screen is displayed in the selected color.                                                        |
| MIRROR   | Operation Start/Stop: Press the  e or  e button.<br>Select Mirror Status: Select mirror status with                                                                                                    |
| START UP | Operation Start/Stop: Press the  or  button.<br>Setup Initial Screen Display: Select TURN ON with the  button.<br>Clear Initial Screen Display: Select TURN OFF with the  button.<br>• Note that if TURN OFF is selected the blank screen is displayed in blue when there is no signal. |
| P. IN P. | Operation Start/Stop: Press the ● or ● button.         Select Position of P. in P. Display : Press the ④ or ● button.         ● ④ ↔ ● ● ④ ↔ ● ● ④ ↔ ● ● ( ④ ↔ ● ●)         • Valid only at RGB IN 1, RGB IN 2 or DIGITAL input.                                                         |

## **Options Menu**

The following adjustments and settings are available when OPT. is selected on the menu. Select an item with the and buttons, and start operation. The function indicated (\*\*) is effective on video input mode only, not on RGB input mode, except in the P.IN P. window on RGB input mode.

| SETUP (, INPUT | , IMAGE , | , OPT. |
|----------------|-----------|--------|
| VOLUME         |           | 16     |
| MENU COLOR+)   |           |        |
| LANGUAGE >     |           |        |
| AUTO OFF >     |           |        |
| SYNC ON G >    |           |        |
| HDTV 🕨         |           |        |
|                |           |        |
|                |           |        |

### Table 7. Options Menu

| Item       | Description                                                                                                    |  |  |
|------------|----------------------------------------------------------------------------------------------------|--|--|
| VOLUME     | Volume Adjustment: Reduce VOLUME                                                                                                    |  |  |
| MENU COLOR | Select Menu Background Color: Select with the <ul> <li>and </li> <li>buttons.</li> </ul>                                                                                                    |  |  |
| LANGUAGE   | Operation Start/Stop: Press the                                                                                                    |  |  |
| AUTO OFF   | Operation Start/Stop: Press the  or  button.<br>Set AUTO OFF: Set 1~99 minutes with the  and  buttons. The<br>system automatically enters the standby mode when a signal is not<br>received for the set time.<br>Clear AUTO OFF: Select STOP (0 min.) with the  button. When<br>STOP is selected the system does not enter the standby mode even if<br>no signal is received.      |  |  |
| SYNC ON G  | Operation Start/Stop: Press the  or  button.<br>SYNC ON G Valid: Select TURN ON with the  button.<br>SYNC ON G Invalid: Select TURN OFF with the  button.<br>• May not be displayed correctly with some input signals when SYNC ON G is<br>valid. In such cases, remove the signal connector so that no signal is received,<br>set SYNC ON G to invalid, and reconnect the signal. |  |  |
| HDTV (**)  | <b>Select HDTV mode:</b> Select the 1035i mode or 1080i mode suitable for the input signal with the  I /  button.                                                                                                    |  |  |

## **No Signal Menu**

The same adjustments and settings are available as with the Image and Options menus when the MENU button is pressed during display of the "NO INPUT IS DETECTED ON \*\*\*" or "SYNC IS OUT OF RANGE ON \*\*\*" message while no signal is received.

| KEVSTONE         +1           BLANK •         MIRROR •           MIRROR •         MIRROR •           MENU COLOR•         MIRU •           LANGUAGE •         ALITO OFF • | SYNC ON G > |
|----------------------------------------------------------------------------------------------------|-------------|
|----------------------------------------------------------------------------------------------------|-------------|

### Table 8. No Signal Menu

| Item       | Description                                                                                                    |  |  |
|------------|----------------------------------------------------------------------------------------------------|--|--|
| VOLUME     | <ul> <li>Volume Adjustment: Reduce VOLUME  → Increase VOLUME </li> <li>When this function is used, audio input is automatically switched to video. The audio input can be switched by moving the DISK PAD left and right during the display of the volume adjustment bar. The volume adjustment bar is displayed by pressing VOLUME  or VOLUME  button.</li> </ul>                                 |  |  |
| KEYSTONE   | Keystone Adjustment: Reduce the size of bottom of image   ↔ Reduce the size of top of image   •                                                                                                    |  |  |
|            | Select Blank Screen Color: Select the color with the () and ()                                                                                                    |  |  |
| BLANK      | buttons.<br>• When the blank mode is set with BLANK ON, by absence of a signal, or by<br>input of a non-standard signal, the image is cleared and the complete screen is<br>displayed in the selected color.                                                                                                    |  |  |
| MIRROR     | Operation Start/Stop: Press the                                                                                                    |  |  |
| START UP   | Operation Start/Stop: Press the                                                                                                    |  |  |
| MENU COLOR | Select Menu Background Color: Select the color with the  and  buttons.                                                                                                    |  |  |
| LANGUAGE   | Operation Start/Stop: Press the                                                                                                    |  |  |
| AUTO OFF   | Operation start/stop: Press the  or  button.<br>Set AUTO OFF: Set 1~99 minutes with the  and  buttons. The<br>system automatically enters the standby mode when a signal is not<br>received for the set time.<br>Clear AUTO OFF: Select the STOP (0 min.) with the  button. When<br>the STOP is selected the system does not enter the standby mode even<br>if no signal is received.              |  |  |
| SYNC ON G  | Operation Start/Stop: Press the  or  button.<br>SYNC ON G Valid: Select the TURN ON with the  button.<br>SYNC ON G Invalid: Select the TURN OFF with the  button.<br>• May not be displayed correctly with some input signals when the SYNC ON G<br>is valid. In such cases, remove the signal connector so that no signal is received,<br>set the SYNC ON G to invalid, and reconnect the signal. |  |  |

## MAINTENANCE

### Lamp

### HIGH VOLTAGE HIGH TEMPERATURE HIGH PRESSURE

Contact your dealer before replacing the lamp.

For the optional lamp, see the item "Option Parts" of the Table 12.

Before replacing the lamp, switch power OFF, remove the power cord from the power outlet, and wait approximately 45 minutes until the lamp has cooled. The lamp may explode if handled at high temperatures.

#### WARNING • For disposal of used lamp, treat according to the instruction of community authorities. • Since the lamp is made of glass, do not apply shock Lamp to it and do not scratch it. • Also, do not use old lamp. This could also cause explosion of the lamp. • If it is probable that the lamp has exploded (explosive sound is heard), disconnect the power plug from the power outlet and ask your dealer to replace lamp. The lamp is covered by front glass, but, in rare cases, the Reflector Front reflector and the inside of the projector may be alasss damaged by scattered broken pieces of glass, and broken pieces could cause injury when being handled. • Do not use the projector with the lamp cover removed.

#### Lamp Life

Projector lamps have a finite life. The image will become darker, and hues will become weaker, after a lamp has been used for a long period of time.

Replace the lamp if the LAMP indicator is red, or the CHANGE THE LAMP message appears when the projector is switched ON. See Table 9 of P.20 and Table 10 of P.21.

**NOTE** • The LAMP indicator is also red when the lamp unit reaches high temperature. Before replacing the lamp, switch power OFF, wait approximately 20 minutes, and switch power ON again. If the LAMP indicator is still red, replace the lamp.

## Maintenance (continued)

### **Replacing the Lamp**

- 1. Switch the projector OFF, remove the power cord from the power outlet, and wait at least 45 minutes for the unit to cool.
- 2. Prepare a new lamp.
- 3. Check that the projector has cooled sufficiently, and gently turn it upside down.
- 4. Loosen the screw as shown in the diagram, and remove the lamp cover.
- 5. Loosen the two screws, and gently remove the lamp while holding the grips. Touching the inside of the lamp case may result in uneven coloring.
- 6. Install the new lamp and tighten the two screws firmly. Also steadily push the opposite side of the screwed lamp into the unit.
- 7. Replace the lamp cover in position and tighten the screw firmly.
- 8. Gently turn the projector right-side up.

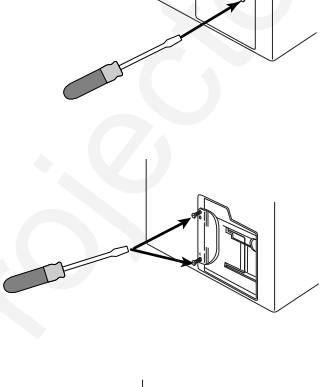

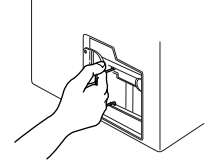

- ▲ <u>CAUTION</u> Ensure that screws are tightened properly. Screws not tightened fully may result in injury or accidents.
- Do not use the projector with the lamp cover removed.

#### **Resetting the Lamp Timer**

Reset the lamp timer after replacing the lamp. When the lamp has been replaced after the LAMP indicator is red, or the CHANGE THE LAMP message is displayed, complete the following operation within ten minutes of switching power ON. The power will be turned off automatically in over 10 minutes.

- 1. Switch power ON, and press the RESET button, for approximately three seconds. The 'LAMP xxxx hr' message will appear on the lamp timer on the bottom of the screen.
- 2. Press the MENU button on the remote control transmitter, or the RESET button on the control panel, while the lamp timer is displayed. The 'LAMP xxxx  $\Box \rightarrow 0 \blacksquare$  CANCEL' message will then appear.
- 3. Press the  $\bigcirc$  and select 0, and wait until the timer display is cleared.

**NOTE** • Do not reset the lamp timer without replacing the lamp. Reset the lamp timer always when replacing the lamp. The message functions will not operate properly if the lamp timer is not reset correctly.

## **Air Filter Maintenance**

The air filter should be cleaned as described below at intervals of approximately 100 hours.

1. Switch the projector power supply OFF, and remove the power cord from the power outlet. 2. Clean the air filter with a vacuum cleaner.

<u>CAUTION</u> • Switch power OFF and remove the power cord from the power outlet before beginning maintenance work. Please read the separate "SAFETY INSTRUCTIONS" thoroughly to ensure that maintenance is performed correctly. • Replace the air filter if contamination cannot be removed, or if it is damaged. Contact your dealer in such case. For the optional air filter, see the item "Option Parts" of the Table 12.

• Do not use the equipment with the air filter removed.

• When the air filter is clogged with dust etc. the power supply is switched OFF automatically to prevent the temperature rising inside the projector.

## **Other Maintenance**

#### Maintenance Inside the Equipment

For safety reasons, ensure that the equipment is cleaned and checked by the dealer once every two years. Maintaining the equipment by yourself is dangerous.

#### **Cleaning the Lens**

Gently wipe the lens with lens cleaning paper. Do not touch the lens with your hands.

#### **Cleaning the Cabinet and Remote control transmitter**

Gently wipe with a soft cloth. If dirt and stains etc. are not easily removed, use a soft cloth dampened with water, or water and a neutral detergent, and wipe dry with a soft, dry cloth.

▲ <u>CAUTION</u> • Switch power OFF and remove the power cord from the power outlet before beginning maintenance work. Please read the separate "SAFETY INSTRUCTIONS" thoroughly to ensure that maintenance is performed correctly. • Do not use detergents or chemicals other than those noted above (e.g. benzene or thinners).

- Do not use cleaning sprays.
- Do not rub with hard materials, or tap the equipment.

## TROUBLESHOOTING

### **OSD** Message

The messages as described below may appear on the screen at power ON. Take the appropriate measures when such a message appears.

### Table 9. OSD Messages

| Message                                                                                                    | Contents                                                                                                    |
|----------------------------------------------------------------------------------------------------|----------------------------------------------------------------------------------------------------|
| CHANGE THE LAMP<br>AFTER REPLACING LAMP,<br>RESET THE LAMP TIME.<br>*1)                                            | The message shown at left appears after the lamp has<br>been used for more than 1700 hours.<br>The lamp is approaching the end of its life.<br>Power is switched OFF automatically when the lamp<br>reaches the end of its life. Prepare a new lamp for<br>installation.<br>Always reset the lamp timer after replacing the lamp. |
| CHANGE THE LAMP<br>AFTER REPLACING LAMP,<br>RESET THE LAMP TIME.<br>THE POWER WILL TURN OFF<br>AFTER ** hr.<br>*1) | The lamp will reach the end of its life in ** hours.<br>Power will be switched OFF automatically in ** hours.<br>Replace the lamp as shown in P.17~18 "Lamp".<br>Always reset the lamp timer after replacing the lamp.                                                                                                    |
| CHANGE THE LAMP<br>AFTER REPLACING LAMP,<br>RESET THE LAMP TIME.<br>THE POWER WILL<br>TURN OFF<br>AFTER 0 hr.      | The lamp has reached the end of its life. Power will be<br>switched OFF in a few minutes.<br>Switch power OFF immediately and replace the lamp as<br>shown in P.17~18 "Lamp".<br>Always reset the lamp timer after replacing the lamp.                                                                                            |
| NO INPUT IS DETECTED<br>ON ***                                                                                     | No input signal found.<br>Check signal input connections and signal sources.                                                                                                    |
| SYNC IS OUT OF RANGE<br>ON ***                                                                                     | The horizontal or vertical frequency of the input signal is<br>not within the specified range.<br>Check the specifications of the equipment and the signal<br>source.                                                                                                    |

**NOTE** \*1) This message is cleared automatically after approximately three minutes, and appears every time power is switched ON.

## **Indicators Message**

The POWER indicator, LAMP indicator, and TEMP indicator are lit and blank as follows. Take the appropriate measures.

| Table | 10. | Indicators | Message |
|-------|-----|------------|---------|
|-------|-----|------------|---------|

| POWER<br>indicator | LAMP<br>indicator | TEMP<br>indicator | Contents                                                                                                    |
|--------------------|-------------------|-------------------|----------------------------------------------------------------------------------------------------|
| Lights<br>orange   | Turns off         | Turns off         | The Standby mode has been set.                                                                                                    |
| Blinks<br>green    | Turns off         | Turns off         | Warming up. Please wait.                                                                                                    |
| Lights<br>green    | Turns off         | Turns off         | ON. Normal operation possible.                                                                                                    |
| Blinks<br>orange   | Turns off         | Turns off         | Cooling. Please wait.                                                                                                    |
| Lights red         | Lights<br>red     | Turns off         | Lamp is not lit.<br>The interior of the equipment may be too hot. Switch<br>power OFF, wait 20 minutes until the equipment cools,<br>and check whether the ventilation openings are blocked,<br>whether the air filter is dirty, or whether the ambient<br>temperature exceeds 35 °C. And switch power ON<br>again. Replace the lamp if the same problem occurs. |
| Lights red         | Blinks<br>red     | Turns off         | Lamp or lamp cover is not found, or hasn't been fitted in<br>correctly.<br>Switch power OFF, and wait for 45 minutes until the<br>equipment cools. Check fitting of the lamp and lamp<br>cover, and switch power ON again. Contact your dealer if<br>the same problem occurs again.                                                                              |
| Lights red         | Turns off         | Blinks<br>red     | The cooling fan is not operating.<br>Switch power OFF, and wait for 20 minutes until the<br>equipment cools. Check for foreign matters in the fan,<br>and switch power ON again. Contact your dealer if the<br>same problem occurs again.                                                                                                    |

**NOTE** \*1) When the internal temperature becomes excessive power is switched OFF automatically for safety reasons, and the indicator is extinguished. Set the power switch to [O] and wait for 20 minutes until the equipment has cooled sufficiently.

### Symptom

Before requesting repair, check in accordance with the following chart. If the situation cannot be corrected, then contact your dealer.

### Table 11. Symptom

| Symptom                                     | Possible cause                                               | Remedy                                                                                          | Page  |
|---------------------------------------------|--------------------------------------------------------------|-------------------------------------------------------------------------------------------------|-------|
| The power is not                            | The main power switch is not turned on.                      |                                                                                                 |       |
| turned on.                                  | The power cord is disconnected.                              | Plug the power cord into an AC power outlet.                                                    | 0,9   |
| No video or audio.                          | The input is not correctly set.                              | Use the projector or remote control transmitter to set.                                         | 10    |
|                                             | No signal input. Connect correctly.                          |                                                                                                 | 7,8   |
|                                             | The projector is not correctly connected.                    | Connect correctly.                                                                              | 7,8   |
| Video is present but no audio.              | The volume is set to minimum.                                | Press VOLUME $\bigcirc$ on the remote control or display the menu screen and adjust the volume. | 11,15 |
|                                             | Mute is turned on.                                           | Press the MUTE 🛞 button.                                                                        | 11    |
|                                             | The projector is not correctly connected.                    | Connect correctly.                                                                              | 7,8   |
| Audio is present but no video.              | The brightness is set to minimun.                            | Select BRIGHT with the MENU button and the press the                                            | 12    |
|                                             | The lens cap is still attached.                              | Remove the lens cap.                                                                            | 9     |
| Colors are pale and color matching is poor. | Color density and color matching are not correctly adjusted. | Adjust the video.                                                                               | 12    |
| Images are dark.                            | Brightness and contrast are not correctly adjusted.          | Adjust the video.                                                                               | 12    |
|                                             | The lamp is nearing the end of its service life.             | Replace with a new lamp.                                                                        | 17    |
| Images are blurred.                         | Focus or H PHASE is out of<br>adjustment.                    | Adjust the focus or H PHASE.                                                                    | 9,12  |

## SPECIFICATIONS

### Table 12. Specifications

| Item                     |                          |        | Specification                                                                                                    |
|--------------------------|--------------------------|--------|----------------------------------------------------------------------------------------------------|
| Product name             |                          |        | Liquid crystal projector                                                                                                    |
| Liquid                   | Panel size               |        | 3.3 cm (1.3 type)                                                                                                    |
| crystal                  | Drive system             |        | TFT active matrix                                                                                                    |
| panel                    | Pixels                   |        | 786,432 pixels (1024 horizontal x 768 vertical)                                                                                                    |
| Lens                     | 1                        |        | Zoom lens F=1.7 ~ 2.3 f=49.0 ~ 64.0 mm                                                                                                    |
| Lamp                     |                          |        | 250 W UHB                                                                                                    |
| Speaker                  |                          |        | 1.2 W + 1.2W (Stereo)                                                                                                    |
| Power supp               | oly                      |        | AC100 ~ 120V, 4.5A / AC220 ~ 240V, 2.2A                                                                                                    |
| Power cons               | sumption                 |        | 400W                                                                                                    |
| Temperatu                | re range                 |        | 0 ~ 35°C (Operating)                                                                                                    |
| Size                     |                          |        | 289 (W) x 124 (H) x 350 (D) mm                                                                                                    |
| Weight (ma               | ISS)                     |        | 6.4 kg                                                                                                    |
|                          |                          | 1      | Video: Analog 0.7Vp-p, 75Ω terminator (positive)                                                                                                    |
| RGB<br>signal<br>input   | RGB IN                   |        | H/V. sync.: I I L level (positive/negative)<br>Composite sync.: TTL level                                                                                     |
|                          |                          | 2      | D-sub 15-pin shrink jack                                                                                                    |
|                          | DIGITAL                  |        | TMDS, DC: 150~1200 mV / AC: 1.56 Vp-p<br>TTL Level (Positive/Negative)                                                                                        |
|                          | AUDIO IN DIGITAL<br>RGB2 |        | 200mVrms, 50 kΩ (max. 3.0Vp-p)<br>Stereo mini jack                                                                                                    |
| VIDEO                    |                          |        | 1.0Vp-p, 75Ω terminator<br>RCA jack                                                                                                    |
| Video<br>signal<br>input | S-VIDEO                  |        | Brightness signal: 1.0Vp-p, 75Ω terminator<br>Color signal: 0.286Vp-p (burst signal), 75Ω terminator<br>Mini DIN 4-pin jack                                   |
|                          |                          | Y      | 1.0 Vp-p, 75 $\Omega$ Terminator (Positive)                                                                                                    |
|                          | VIDEO                    | CB/CR  | 0.7 Vp-p, 75 $\Omega$ Terminator (Positive)                                                                                                    |
|                          |                          | Pb/Pr  | 1.0 Vp-p, 75 Ω Terminator (Positive)                                                                                                    |
|                          | AUDIO                    | L<br>R | 200mVrms, 50 kΩ (max. 3.0Vp-p)<br>RCA jack                                                                                                    |
| Signal RGB OUT           |                          |        | Video: Analog 0.7Vp-p, 75Ω output impedance (positive)<br>H/V. sync.: TTL level (positive/negative)<br>Composite sync.: TTL level<br>D-sub 15-pin shrink jack |
|                          | AUDIO OUT                |        | 200mVrms, output impedance 1 k $\Omega$ (max. 3.0Vp-p) Stereo mini jack                                                                                       |
| Control                  | CONTROL                  |        | D-sub 15-pin shrink plug                                                                                                    |
| functions                | USB                      |        | USB jack (B type)                                                                                                    |
| Optional Parts           |                          |        | Lamp: LAMP-030<br>Air Filter: MU00832<br>* For others, consult your dealer.                                                                                   |

**NOTE** • This specifications are subject to change without notice.

## WARRANTY AND AFTER-SERVICE

If a problem occurs with the equipment, first refer to the P.20 "TROUBLESHOOTING" section and run through the suggested checks. If this does not resolve the problem contact your dealer or service company.

### PLEASE READ

This manual is provided as a free service by Projector.com.

We are in no way responsible for the contents of the manual. We do not guarantee its accuracy and we do not make any claim of copyright. The copyright remains the property of their respective owners.

### ABOUT PROJECTOR.COM

Projector.com (<u>http://www.projector.com</u>) is your review and buying guide resource for DLP and LCD video projectors.

Visit the site to read the latest projector news and reviews, read and comment on projector specifications, download user manuals and much more.